## \$1#2+3k4PowerHelp! How To Use PowerLink

Main Program Help

 Menu Items

 Operating Bands

 Satellite Used

 Link Model

 Station Information

 Link Information

 Data Rate Required

 Coding

 Modulation

 Bit Error Rate

 Compute A Single Link Budget

 Analysis Routines

 Rain Model

**About PowerLink** 

How To Register This Copy Of PowerLink The Origin of PowerLink PowerLink Customer Support

<sup>&</sup>lt;sup>1</sup>\$ PowerHelp! How To Use PowerLink

<sup>&</sup>lt;sup>2</sup># POWERHELP

<sup>&</sup>lt;sup>3</sup>+ HELP:001

<sup>&</sup>lt;sup>4</sup>K Main Program;Contents;Help

# s<sup>5</sup>#<sup>6</sup>+<sup>7</sup>k<sup>8</sup> PowerLink Menu Items

This section describes the various items found in PowerLink's menu bar on top of the screen.

<u>File</u> <u>Configuration</u> <u>Utilities</u> <u>Help</u>

<sup>&</sup>lt;sup>5</sup>\$ PowerLink Menu Items

<sup>&</sup>lt;sup>6</sup># MENT

<sup>&</sup>lt;sup>7</sup>+ HELP:002

<sup>&</sup>lt;sup>8</sup>K Menu;File;Configuration;Help;Utilities

## **\$**<sup>9</sup>#10+11K12</sup>**Operating Bands**

**{** bml OPBAND.BMP}

PowerLink covers the major satellite communication operating band for a maximum flexibility. The frequency attribution for PowerLink is as follows:

| <u>BAND</u> | <u>FREQUENCY (Ghz)</u> | ) |
|-------------|------------------------|---|
| L           | 1-2                    |   |
| S           | 2-4                    |   |
| С           | 4-6                    |   |
| Х           | 8-12                   |   |
| Ku          | 12-14                  |   |
| К           | 18-27                  |   |
| Ка          | 27-40                  |   |
|             |                        |   |

The user can use specific uplink and downlink frequencies by selecting the "Manual Parameters" option in the main section of the program. By doing so, the frequency box becomes enabled and the user can manually enter the frequencies in the frequency boxes.

<sup>&</sup>lt;sup>9</sup>\$ Operating Bands

<sup>&</sup>lt;sup>10</sup># OPBAN

<sup>&</sup>lt;sup>11</sup>+ HELP:003

<sup>&</sup>lt;sup>12</sup>K Frequency Band;Operating Band;Frequency;Frequency Box;L-Band;S-Band;C-Band;Ku-Band;X-Band;Ka-Band

#### s<sup>13</sup>#<sup>14</sup>+<sup>15</sup>K<sup>16</sup>**Satellite Used**

This section allows the user to select, edit or create a satellite data file.

<u>Parameters</u> - Allows the user to change various satellite parameters.

**New Satellite** - Allows the use to create a new satellite file (\*.SAT).

**Satellite Selection** - Allows the user select a satelitte data file from the satellite data bank.

<sup>&</sup>lt;sup>13</sup>\$ Satellite Used

<sup>&</sup>lt;sup>14</sup># SATUS

<sup>&</sup>lt;sup>15</sup>+ HELP:004

<sup>&</sup>lt;sup>16</sup>K Satellite Used;Parameters;New Satellite;Satellite Selection;Satellite Parameters

#### s<sup>17</sup>#<sup>18</sup>+<sup>19</sup>K<sup>20</sup>Link Model

This section allows the user to select a simplex or duplex link calculation. This parameter tells PowerLink the kind of results required by the user. This parameter will affect

the link budget calculation and the analysis routines. The "DB" and "DQ" result codes will be added in a duplex analysis to identify the best Duplex BPSK or Duplex QPSK

solution.

<sup>&</sup>lt;sup>17</sup>\$ Link Model

<sup>&</sup>lt;sup>18</sup># LINKMOD

<sup>&</sup>lt;sup>19</sup>+ HELP:005

<sup>&</sup>lt;sup>20</sup>K Link Model;Simplex;Duplex;Result Codes;B;Q;DB;DQ

## <sup>s<sup>21</sup>#<sup>22</sup>+<sup>23</sup>κ<sup>24</sup>Station Information</sup>

**{** bml STAT.BMP}

This section of the main program allows the user to load, save or modify parameters for a ground station to be used in the link calculations.

Load Button - Allows the user to load a saved station file (\*.SGT)

**Save Button** - Allows the user to save the current settings in a station file (\*.SGT)

**Print Station** - Allows the user to print the current station settings.

Map Button - Allows the user to select the station coordinates by pointing the station location on a map. Remember that these coordinates are only APPROXIMATIONS of the actual location. The map service is provided to give the user approximate coordinates in cases where the actual location is unknown. The user can select which map is to be displayed by chosing the "Map Display" option in the configuration menu.

**Changing Station Parameters** - The user can change one or more station parameters by clicking on the station grid box. A parameter window will pop-up giving the user access to all the station parameters. Once all the changes have been made, click on the "Done" button.

<sup>&</sup>lt;sup>21</sup>\$ Station Information

<sup>&</sup>lt;sup>22</sup># STATINFO

<sup>&</sup>lt;sup>23</sup>+ HELP:006

<sup>&</sup>lt;sup>24</sup>K Station Information;Load;Save;Link Calculations;Print;Map;Coordinates;Station Parameters

## <sup>s<sup>25</sup>#<sup>26</sup>+<sup>27</sup>κ<sup>28</sup>Link Information</sup>

**{** bml LINKINFO.BMP}

This section of PowerLink allows the user to configure the link he requires, and provides information on the link parameters that PowerLink will use. This includes the following:

Manual Parameters - This check box allows the user to select a manual mode of entry for certain parameters. Depending on the required data rate, selected coding, link availability

and modulation, PowerLink automatically computes the required C/No for your link. The automatic parameter selection follows the Eb/No chart provided in the Utilities

menu. It the user selects the "Manual Parameters" option, the user is now able to manually input the uplink frequency, downlink frequency, and C/No required.

{bml CNOREQ.BMP}

Change Button - This option is only available when the Manual Parameters option is selected. The user is then able to enter a desired data rate, Eb/No, equipment imperfection

(NOT A LINK MARGIN), and FEC coding rate.

Calculate Effects of Rain - This check box enables the user to determine if the effects of rain will be included in the rain calculations. If this option is disabled, the link

availability box will no longer be accessible, and rain attenuations and thermal noise increase will have a zero value in the detailed link results.

C/No Required - This read-only box shows the threshold C/No required by the system to sustain the user's defined link.

**Transponder Operating Point** - These values show the operating point of the satellite amplifier. These values vary weather the satellite uses a Solid-State Power

Amplifier (SSPA), Travelling Wave Tube Amplifier (TWTA), or a Klystron Power Amplifier (KPA). Knowledge of these parameters is essential in order to compute acceptable input

and output back-offs (IPBO,OPBO). The values for the operating point can be modified in the "Satellite Parameters" function. Each frequency band has a specific transponder operating point.

<sup>&</sup>lt;sup>25</sup>\$ Link Information

<sup>&</sup>lt;sup>26</sup># LINKINFO

<sup>&</sup>lt;sup>27</sup>+ HELP:007

<sup>&</sup>lt;sup>28</sup>K Link Information; Manual Parameters; C/No Required; Uplink Frequency; Downlink Frequency; Eb/No; Change Button; Rain; Thermal Noise Increase; Operating Point; IPBO; OPBO; TWTA; KPA; SSPA

# <sup>s<sup>29</sup>#<sup>30</sup>+<sup>31</sup>κ<sup>32</sup>Data Rate Required</sup>

This parameter is the actual required information data rate to be communicated. This parameter should not include redundant bits added from FEC coding. This parameter

directly affects C/No required and transponder bandwidth requirements. Due to frequency jitter, modulation ripples and other parameters, the equivalence ratio for PowerLink is preset at 1.4 Hz per bit per second (bps). This factor is used in the computation of the total bandwidth requirement.

<sup>&</sup>lt;sup>29</sup>\$ Data Rate Required

<sup>&</sup>lt;sup>30</sup># DRAREQ

<sup>&</sup>lt;sup>31</sup>+ HELP:008

<sup>&</sup>lt;sup>32</sup>K Data Rate Required;Frequency Jitter;Modulation Ripples;Bandwidth Requirements;Equivalence Ratio

#### <sup>\$33#34+35к36</sup>Coding

Forward Error Correction (FEC) coding allows the user to add redundant information to the transferred data. This additional information is used to increase the probability

of error detection or correction at the receive site. This entails that a same bit error rate performance can be achieved using less power. Although power requirements are

reduced, the added redundant information increase the bandwidth of the signal, increasing the transponder bandwidth requirement.

In automatic mode, the user can choose one of three FEC coding modes: uncoded, 1/2 coded, and 3/4 coded. In "manual parameters" mode, the user must enter the FEC coding rate as a fraction, and the associated Eb/No for the desired bit

error rate (BER). The automatic parameters used by PowerLink can be retrieved by consulting the Eb/No chart in the "Utilities" menu.

<sup>36</sup>K Forward Error Correction;FEC;Redundant Information;Power Requirements;Bandwidth Requirements;Coding Rate

<sup>&</sup>lt;sup>33</sup>\$ Coding

<sup>&</sup>lt;sup>34</sup># CODING

<sup>&</sup>lt;sup>35</sup>+ HELP:009

#### s<sup>37</sup>#<sup>38</sup>+<sup>39</sup>κ<sup>40</sup> Modulation

The modulation technique used by PowerLink is limited to Binary Phase Shift Keying (BPSK) and Quaternary Phase Shift Keying (QPSK). In manual mode, BPSK modulation is assumed. No other modulation scheme is presently supported by PowerLink.

<sup>&</sup>lt;sup>37</sup>\$ Modulation

<sup>&</sup>lt;sup>38</sup># MODUL

<sup>&</sup>lt;sup>39</sup>+ HELP:010

<sup>&</sup>lt;sup>40</sup>K Modulation;BPSK;QPSK

#### s<sup>41</sup>#<sup>42</sup>+<sup>43</sup>κ<sup>44</sup>Bit Error Rate

The bit error rate (BER) figure describes the rate of transmission errors that will not be detected at the receiving end. The value is expressed in factors of 10. For example, a BER of 10-6 means that no more than 1 bit per 1 000 000 bits will go undetected. This parameter is set by the user and is usually part of any link requirement. A standard of 10-6 is usually an accepted standard.

<sup>&</sup>lt;sup>41</sup>\$ Bit Error Rate

<sup>&</sup>lt;sup>42</sup># BER

<sup>&</sup>lt;sup>43</sup>+ HELP:011

<sup>&</sup>lt;sup>44</sup>K Bit Error Rate; BER; Errors; Detection

## s<sup>45</sup>#<sup>46,47</sup>κ<sup>48</sup>Compute A Single Link Budget

{bml SINGRES.BMP}

This option allows the user to compute a single link budget from the station, satellite and link parameters entered. The following information is directly provided:

Amplifier Requirements - This parameter defines the point of operation of the transmit station's power amplifier. This is particularly important in choosing appropriate satcom equipment.

**Transponder Requirements** - This section is divided in two sections: power and bandwidth. these parameters describe the bandwidth and power requirements at the satellite transponder in order to sustain the required link.

**Bandwidth Requirement** - This parameter is given as a percentage figure relatively to the total useable bandwidth of the satellite transponder.

**Power Requirement** - This parameter is given under two formats: as a satellite input and output back-off, or as a percentage figure of total useable power at the satellite

transponder. This percentage figure is calculated in relation with the transponder operating point.

**View Detailed** - This option gives the user detailed information on the various link parameters, calculated values and end results. This feature is particularly important for link engineers. This detailed display can easily be printed out by choosing the "Print Detailed" option.

<sup>48</sup>K Compute;Link Budget;Amplifier Requirements;Transponder

<sup>&</sup>lt;sup>45</sup>\$ Compute A Single Link Budget

<sup>&</sup>lt;sup>46</sup># SING

<sup>&</sup>lt;sup>47</sup>+ HELP:012

Requirements;Bandwidth Requirements;Power Requirements;Operating Point;View Detailed

#### <sup>\$49#50+51κ52</sup>Analysis Routines

This portion of the program is specific to PowerLink. It allows the user to run an automated series of link budget in order to determine the best antenna combination for a given system.

{bml antchos.bmp}

PowerLink will use the antennas selected by the user to run a series of link budgets using the three preset FEC coding rates and the two modulation schemes for each antenna

combination. The results of these calculations are then displayed in a graphical and tabular format. The best BPSK solution is identified with a "B" in the code column, and

the best QPSK solution is identified by a "Q". When a duplex link mode is selected, the overall best solution is identified with "DB" and "DQ" for duplex BPSK and QPSK.

{bml GRIDRES.BMP}

PowerLink uses a standard set of antenna values for the analysis routines. The values for C-band and Ku-band antennas are given as per Andrew Canada catalog #35. Values

for antenna at L,S,X and Ka-band were extrapolated from the C and Kuband data using PowerLink's own antenna gain determination utility. These values are approximations

only! The user is cautioned as to the exactitude of these values.

The antenna parameters can be modified directly from PowerLink by using the "Custom" button. By saving the new values as "default", the user OVERWRITES the previous data file.

<sup>52</sup>K Analysis;FEC;Coding;Antennas;Link

Budget;B;Q;DB;DQ;BPSK;QPSK;Parameters;Custom;Default;Antenna Gain

<sup>&</sup>lt;sup>49</sup>\$ Analysis Routines

<sup>&</sup>lt;sup>50</sup># ANAL

<sup>&</sup>lt;sup>51</sup>+ HELP:013

#### <sup>s<sup>53</sup>#<sup>54</sup>+<sup>55</sup>κ<sup>56</sup>Rain Model</sup>

PowerLink uses the CRANE model to compute increase in thermal noise at the receive station, and uplink and downlink rain attenuation. A Climactic Zone map is included

in the Utilities menu to determine sustained rain levels at specific location. These rain levels are computed from the climactic zone code and required link availability selected

by the user. Rain levels can be imputed manually by choosing "Use User's Rain Rates" in the Configuration menu.

<sup>&</sup>lt;sup>53</sup>\$ Rain Model

<sup>&</sup>lt;sup>54</sup># RAINMODEL

<sup>&</sup>lt;sup>55</sup>+ HELP:014

<sup>&</sup>lt;sup>56</sup>K Rain Model;Crane Model;Thermal Noise;Rain Attenuation;Climactic Zone;Rain Levels;Use User's Rain Rates

#### **s**<sup>57</sup>**#**<sup>58</sup>**+**<sup>59</sup>**k**<sup>60</sup>**How To Register This Copy Of PowerLink**

PowerLink is distributed by ERE Info Corporation. For registration information, please call (418) 648-6299.

To register PowerLink, choose the "Register" option at the start of the program. Enter your name AS IT APPEARS ON YOUR REGISTRATION FORM. Please note that the program is caps sensitive. Enter the registration code given on your registration form by clicking on the corresponding numbers on the validation grid. Once all the information is entered, click the "done" button to complete the registration. From then on, the "analysis" option will be available, and the "annoyance factor" interlude will be removed.

<sup>&</sup>lt;sup>57</sup>\$ How To Register This Copy Of PowerLink

<sup>58#</sup> REGI

<sup>&</sup>lt;sup>59</sup>+ HELP:016

<sup>&</sup>lt;sup>60</sup>K Register;ERE Info Corp;Registration Information;Name;Registration Code;Annoyance Factor

## s<sup>61</sup>#<sup>62</sup>+<sup>63</sup>K<sup>64</sup>The Origin of PowerLink

PowerLink was originally developed by Polaris Engineering for the Department of National Defence of Canada in response to a lack of an adequate tool to perform satellite link calculations.

Over 1000 hours of work, 143 recompiled beta versions, 23 bugfixes and 300 diet cola cans came into the conception of this program.

PowerLink was developed in the spirit of "user-friendliness" for satcom engineers. It is a well known fact that each engineering firm usually has their own "in-house" link

budget program, made by some link guru who is usually the only one to truly understand his program. These software usually offer a disappointing user interface and lack in

flexibility and output quality. PowerLink offers an easy to use interface with a maximum built in flexibility. PowerLink also offers "Report-Ready" outputs in a tabular or

graphical format. Small things that make a big difference. PowerLink was developed to meet YOUR needs.

<sup>&</sup>lt;sup>61</sup>\$ The Origin of PowerLink

<sup>62#</sup> ORIG

<sup>&</sup>lt;sup>63</sup>+ HELP:017

<sup>&</sup>lt;sup>64</sup>K Origin of PowerLink;Polaris Engineering

#### **s**<sup>65</sup>#66+67κ68</sup>**PowerLink Customer Support**

There are many ways to get support for PowerLink. First and foremost, ERE Info Corporation can answer questions that you may have that this help file might not have covered.

ERE Info Corporation - (418) 648-6299

You can also contact Polaris Engineering to get engineering information on how PowerLink works, as long as these questions do not jeopardize the intellectual property of PowerLink.

Polaris Engineering: Internet: benoit.durand@synapse.org Compuserve: 74140,3534

Please report any anomalies to ERE Info Corporation. If there is a problem, we will correct the situation and send you an updated package at no extra charge.

<sup>68</sup>K ERE Info Corp;Polaris Engineering;Customer Support;Fault Reporting;Anomalies;Compuserve;Internet;Custom Programming

<sup>&</sup>lt;sup>65</sup>\$ PowerLink Customer Support

<sup>&</sup>lt;sup>66</sup># CUSTSUP

<sup>&</sup>lt;sup>67</sup>+ HELP:020

<sup>\$69</sup>#<sup>70</sup>+<sup>71</sup>κ<sup>72</sup>**File** 

The file section allows the user to perform basic I/O functions.

**Open Base Station** - Allows the user to open a station file (\*.SGT) as the base station to use for the link calculations.

**Open Remote Station** - Performs the same task as Open Base Station but uses the station file as the remote station to be used in the link calculations.

**Save Base Station** - Saves the current setting of the base station in a station file.

Save Remote Station - Save the current settings of the remote station in a station file.

Print System information - prints out the various parameters for the base station, remote station, satellite parameters and required link information. This information is printed in "Report-Ready" format.

**Exit** - Exits PowerLink and returns the user to the Windows environment.

69\$ File

<sup>&</sup>lt;sup>70</sup># MENUFILE

<sup>&</sup>lt;sup>71</sup>+ HELP:021

<sup>&</sup>lt;sup>72</sup>K File;I/O Functions;Open;Save;Print;Exit

#### <sup>\$73</sup><sup>#74</sup><sup>+75</sup><sup>κ76</sup>Configuration

This menu allows the user to set operating parameters of PowerLink.

Map Display - This menu allows the user to select which map should be displayed when the "Map" button is pressed in the station information section. PowerLink comes with two

standard maps: Canada and United States. Other map display are available through ERE Info Corp.

**Rain Rate Determination** - This option allows the user to decide which parameter to use in the rain attenuation calculations. By choosing "Use Standard Rain Rates from

Selected Availability", PowerLink will compute the rain level that the link must sustain in order to meet the availability selected by the user. These rain levels are

computed from the climactic region entered for a specific site and the link availability. The user can also enter his/her own rain rates by selecting "Use User's Rain Rates". By selecting this option, PowerLink assumes that the user has a good knowledge of the climactic zone where the station is located and that the value entered will meet the user's required availability.

Save Configuration - This option will save the settings of "Map Display", "Rain Rate Determination", "Operating Band" and "Satellite Used". This is done in order to provide the user with a personalized interface.

<sup>&</sup>lt;sup>73</sup>\$ Configuration

<sup>&</sup>lt;sup>74</sup># MENUCONF

<sup>&</sup>lt;sup>75</sup>+ HELP:022

<sup>&</sup>lt;sup>76</sup>K Configuration; Map; Map Display; Rain Rate; Save Configuration

#### **s**<sup>77</sup>**#**<sup>78</sup>**+**<sup>79</sup>**κ**<sup>80</sup>**Utilities**

This section of PowerLink offers additional satellite communication utilities.

**Determine Antenna Gains** - This section allows the user to compute the approximate transmit and receive gains of an antenna given its diameter and efficiency, or to find the tx and rx gains at a certain operating band given gains at a different band. Please note these results are relatively accurate, but remain approximations. They are provided for engineers who wish to work in a less common operating band (L,S,X or Ka), and are not provided with antenna parameters.

{bml ANTGAIN.BMP}

**Standard Eb/No Curves** - These curves are provided as reference only. Values extrapolated from the practical curve are used by PowerLink in automatic mode. These curves are the typical curves for a NEC IDR/IBS modem.

**Pointing Information** - This option provides Azimuth, Elevation and Polarization (for linear systems). Feed polarization information may vary by a factor of 90° depending on the polarization used by the user's system. PowerLink gives a reference rotation factor from which the feed polarization can be derived.

{bml pointif.bmp}

**Climactic Zone Map** - This option allows the user to determine the climactic zone to use for the rain rate determination of a station. By clicking at a specific location on the map, PowerLink will describe the selected region. Unlike "Map Display", this parameter is not automatically routed to the station parameters section.

<sup>77\$</sup> Utilities

<sup>&</sup>lt;sup>78</sup># MENUTIL

<sup>&</sup>lt;sup>79</sup>+ HELP:023

<sup>&</sup>lt;sup>80</sup>K Utilities;Antenna Gain;Eb/No Curves;Pointing Information;Climactic Zone Map

\$<sup>81</sup>#<sup>82</sup>+<sup>83</sup>к<sup>84</sup>**Неір** 

What are you doing here?!? It should be easy enough for you to navigate through the topics without needing help on help! What's next? Help on Help on Help? Sheesh! Get outa here! <GRIN FROM THE PROGRAMMER>

<sup>81</sup>\$ Help <sup>82</sup># MENUHELP

<sup>83</sup>+ HELP:024

<sup>84</sup>K Help

#### <sup>\$85</sup>#86+87κ88</sup> Parameters

The satellite parameter section allows the user to change the various satellite parameters used in the link calculations. The user can create, modify or save these parameters in a satellite data file (\*.SAT).

{bml SATPARCH.BMP}

**Operating Band** - This section allows the user to modify satellite parameters in the various band of operations. The band selection in this mode does not affect the selected band in the main program. It only allows the user to navigate within the satellite data file in order to modify the various parameters.

**Satellite Location** - This tells PowerLink the location of the satellite to be used.

Satellite Name - Each satellite can be individually named in each band. It is recommended that the nomenclature "Skynet C-Band" or "GStar Ku-band" be used to identify both the satellite and the operating band.

**Satellite Category** - This text box, like "Satellite Name" gives additional information on the satellite system. Typical values for this field would be "military", "commercial", "private", etc. It is only used for informational purposes.

**Satellite Transponder Bandwidth** - This figure should represent the total useable bandwidth of the transponder used. This parameter is used in determining bandwidth requirements. If the required link requires a bandwidth greater than the total useable bandwidth of the transponder, the link will be considered as exceeding the satellite's capabilities.

**Satellite Amplifier Operating Point** - These values represent the operating point of the amplifier used by the satellite transponder. This operating point is then considered as the

100% power value for this transponder. The values are entered as input back-off (IPBO) and output back-off (OPBO) in db. If a link requires an OPBO smaller than the amplifier's OPBO, the link will be considered as exceeding the satellite's capabilities.

**Satellite Transmission Parameters** - These parameters are satellite specific and describe the level of various interference sources. These values can be ignored by removing the check mark beside a specific parameter. By saving the satellite data file, PowerLink saves the setting of these check boxes as well.

**Restore Defaults** - This option will restore the saved values for the satellite file in use.

<sup>&</sup>lt;sup>85</sup>\$ Parameters

<sup>&</sup>lt;sup>86</sup># SATPAR

<sup>&</sup>lt;sup>87</sup>+ HELP:026

<sup>&</sup>lt;sup>88</sup>K Parameters;Operating Band;Location;Name;Category;Transponder;Operating Point;Transmission Parameters;Defaults;Save

**Save** - Saves the satellite parameters to the satellite file.

# **\***<sup>89</sup>#<sup>90</sup>+<sup>91</sup>**Changing Station Parameters**

#### **{** bml satpar.BMP}

This section allows the user to Change one or all the station parameters. Press the "Done" button when all the changes are completed

<sup>90</sup># CHANGESTATION

<sup>&</sup>lt;sup>89</sup>\$ Changing Station Parameters

<sup>&</sup>lt;sup>91</sup>+ HELP:032